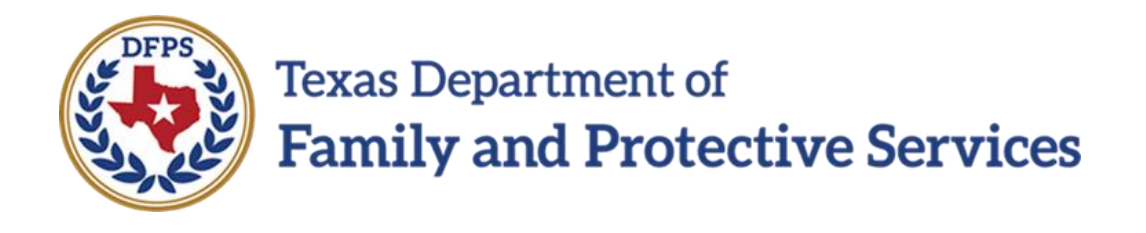

# Track and Report Children in Run Status – Introduction

Job Aid

#### Contents

Track and Report Children in Run Status on the Placement Information Page – Introduction...... 3

## Track and Report Children in Run Status on the Placement Information Page – Introduction

IMPACT 2.0 will not allow a caseworker to "Save" or "Save and Submit" a placement for a child if:

- the **Placement Type** is "Unauthorized,"
- **AND** the **Living Arrangement** is "Runaway, "Abducted-Stranger," or "Abducted-Known Person,"
- **<u>AND</u>** there is no corresponding **Runaway/Missing** record in the system.

Additionally, if a placement with the above **Placement Type** and **Living Arrangement** is enddated, IMPACT 2.0 will not allow you to Save or Save and Submit your placement if there is no corresponding **Child Recovery Detail** page.

Whenever a child runaway/missing episode is documented and saved on the **Missing Child Detail** page, IMPACT 2.0 will send next-day and 14-day alerts to the Substitute Care (**SUB**) stage primary worker that a placement change may be needed.

#### Stages Impacted: SUB

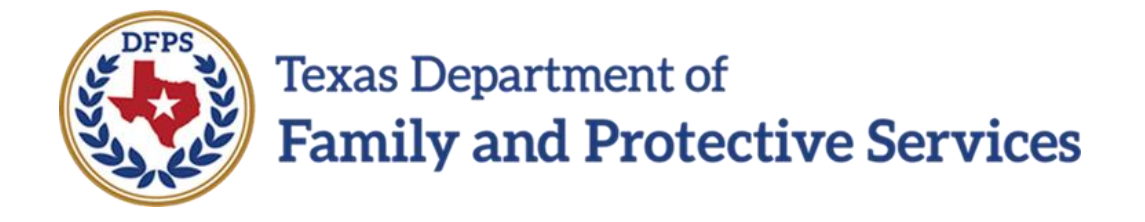

## Track and Report Children in Run Status – Error Messages

## Job Aid

#### Contents

| Error Messages When Saving a Placement for a Child in Run Status                                 |
|--------------------------------------------------------------------------------------------------|
| Placement Information Page - How to Get There                                                    |
| Placement Information Page – Triggering an Error Message for a Runaway/Missing Child5            |
| The Error Message for a Runaway/Missing Child6                                                   |
| Placement Information Page – How to Fix the Issue for a Missing Child Error Message7             |
| The IMPACT 2.0 Validation Checks That Trigger the Missing Child Error Message                    |
| Placement Information Page – Triggering an Error Message for a Recovered/Returned Child . 12     |
| The Error Message for a Recovered/Returned Child14                                               |
| The IMPACT 2.0 Validation Checks That Trigger the Recovered Child Error Message                  |
| Placement Information Page – How to Fix the Issue for a Recovered Child Error Message $\dots$ 16 |

## Error Messages When Saving a Placement for a Child in Run Status

IMPACT 2.0 will prevent a placement for a child in "Run" status and display error messages alerting the **SUB** stage primary worker.

#### Stages Impacted: SUB

#### **Placement Information Page - How to Get There**

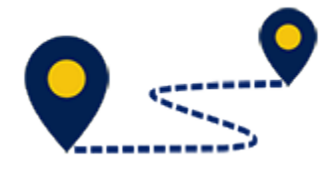

Follow these steps to locate the **Placement Information** page:

1. From your **Assigned Workload** page in the **My Tasks** tab, select the **Stage Name** hyperlink for a case in **SUB** stage.

| My tasks          | Gase | Sec | ndi  | В           | aporta         | P      | lasaransea |      |         |            |       |       |        |            |            |        |       |         |         |                                    |
|-------------------|------|-----|------|-------------|----------------|--------|------------|------|---------|------------|-------|-------|--------|------------|------------|--------|-------|---------|---------|------------------------------------|
| Workload          |      |     | Wat  | hitead -    |                |        |            |      |         |            |       |       |        |            |            |        |       |         |         |                                    |
| Staff To-Do List  |      |     | As   | sian        | ied W          | ork    | load       | 1    |         |            |       |       |        |            |            |        |       |         |         |                                    |
| Unit summary      |      |     | lise | e Name:     |                |        | loud       |      |         |            |       |       |        |            |            |        |       |         |         | t nev stata                        |
| Unit Maintenance  |      |     | lise | n iD:       |                |        |            |      |         |            |       |       |        |            |            |        |       |         | ≜ RigN  | Worker Sellety<br>In For Someoling |
| Maintain Designee |      |     | 21   | and in some | vice wave atta | vation |            |      |         |            |       |       |        |            |            |        |       |         |         | Servind                            |
|                   |      |     | sia  | WIL Y       | arting         |        |            |      |         |            |       |       |        |            |            |        |       |         |         |                                    |
|                   |      |     |      |             | 88 1           | w      | t Har      | PART | N R/F   | State Hame | CHINC | State | True   | (used)*    | assigned   | Region | Links | 8ta0e10 | C344-10 | Pault                              |
|                   |      |     | c    | _           |                |        |            | P    |         |            |       | 8.8   | REB    | 11/09/2018 | 11/15/2018 |        |       |         |         |                                    |
|                   |      |     | 0    |             |                |        |            | P    |         | -          | -     | 8.8   | REB    | 11/07/2018 | 11/15/2018 |        |       |         |         |                                    |
|                   |      |     | C    |             |                |        |            | я    |         |            | -     | SU9   | REA    | 11/29/2017 | 11/06/2018 |        |       |         |         | -                                  |
|                   |      |     | c    |             |                |        |            | н    |         |            |       | sue   | HEG    | 11/09/2018 | 11/00/2018 |        |       |         |         | -                                  |
|                   |      |     | 0    |             |                |        |            | н    |         |            | -     | PGA   | HES    | 12/10/2018 | 12/10/2016 |        |       |         |         | -                                  |
|                   |      |     | C    |             |                |        |            | в    | M No.D  | 1000       | -     | INV.  | MD/402 | 10/03/2018 | 10/08/2018 |        |       |         |         | -                                  |
|                   |      |     | C    |             |                | ۵      |            | в    | M Hef21 |            |       | INV   | NBUP2  | 00/26/2018 | 12/13/2016 |        |       | -       |         |                                    |
|                   |      |     | C    |             |                |        |            | в    |         | -          | -     | HSD   | HEB    | 06/27/2017 | 12/08/2016 |        |       |         |         | -                                  |
|                   |      |     | She  | wing 1 to   | 0 or 10 entrie | ĸ      |            |      |         |            |       |       |        |            |            |        |       |         |         |                                    |
|                   |      |     |      |             |                |        |            |      |         |            |       |       |        |            |            |        |       |         |         | Analyn                             |

- 2. You will arrive at the **Case Summary** page.
- 3. Select the **Placement** tab on the secondary menu.

| My Tasks Case           | Search Reports R                             | esources                |                 |                   |                      |                   |                                                                                                    |       |          |        |                              |
|-------------------------|----------------------------------------------|-------------------------|-----------------|-------------------|----------------------|-------------------|----------------------------------------------------------------------------------------------------|-------|----------|--------|------------------------------|
|                         |                                              |                         |                 |                   |                      |                   |                                                                                                    |       |          |        |                              |
| Case Summery            | Case Summary Case Summary I                  | table 1 to Do List. Eve | at List Event 8 | arch Case History | Mineipal Gase Histor | y sanity and      | нозе                                                                                                    |       |          |        |                              |
| Person                  | Case Summary                                 |                         |                 |                   |                      |                   |                                                                                                    |       |          |        |                              |
| Contacts/Summaries      | Case Name:                                   |                         |                 |                   |                      |                   |                                                                                                    |       |          |        | * required field             |
| Service Authorization   |                                              |                         |                 |                   |                      |                   |                                                                                                    |       |          | Ť      | conditionally required field |
| Legal                   | Attention:                                   |                         |                 |                   |                      |                   |                                                                                                    |       |          |        |                              |
| Child Plans             | <ul> <li>You are currently in the</li> </ul> | sus mage                |                 |                   |                      |                   |                                                                                                    |       |          |        |                              |
| Placement               | Case Information                             |                         |                 |                   |                      |                   |                                                                                                    |       |          |        |                              |
| History                 | Status                                       | Open                    |                 |                   |                      | Start Date of Cas | s 0/13                                                                                                    | (2010 |          |        |                              |
| Medical                 |                                              |                         |                 |                   |                      |                   |                                                                                                    |       |          |        | Expand All Collepse All      |
| Foster Care Eligibility | Show to 🗸 entries                            |                         |                 |                   |                      |                   |                                                                                                    |       |          |        |                              |
| INCA                    | Nrg MiRef                                    | Stage Hame              | Sig Ty          | pe Opened         | Time                 | Closed            | Primary                                                                                                    | Reg   | Stage ID | OV DAP | Phone                        |
| ICEC                    | 0                                            | -                       | 141 82          | ABN 09/28/201     | в 15.54 РМ           | 10/01/2018        | -                                                                                                    | -     |          |        |                              |
| Case Management         | 0                                            | -                       | EVEL DE         | G 11/10/201       | a                    |                   | And Control of Control of Control |       |          |        | -                            |
|                         | 0                                            | Second Second           | suo no          | 03/09/201         | a                    |                   | -                                                                                                    |       |          |        |                              |
|                         | ۲                                            | -                       | N.R RF          | 6 08/09/201       | Ř                    |                   | -                                                                                                    |       |          |        | -                            |
|                         | 0                                            | -                       | FOLL RE         | 6 08/08/201       | R                    |                   |                                                                                                    |       |          |        |                              |

- 4. You will arrive at the **Placement List** page.
- 5. At this point, you can take several paths to reach the **Placement Information** page.
  - You could select a placement from the list by selecting the **Type** hyperlink to access an existing **Placement Information** page.
  - Or you could select the **Add** button to create a new placement for the child.

| My Tasks Case           | Search    | Reports          | Resour         | ccs                  |                               |          |            |          |        |            |                  |
|-------------------------|-----------|------------------|----------------|----------------------|-------------------------------|----------|------------|----------|--------|------------|------------------|
| Chen Summary            | Placement | nto Placemento 1 | or Case Burraw | /av/Missing Service  | e Level Common Application    |          |            |          |        |            |                  |
| Person                  | Place     | ment List        |                |                      |                               |          |            |          |        |            |                  |
| Contects/Summaries      | Stage Nam |                  |                |                      |                               |          |            |          |        |            | A Submitted Even |
| Service Authorization   | Cuse ID:  |                  |                |                      |                               |          |            |          |        |            |                  |
| Legal                   | Date Ent  | aread Status     | Тура           | Description          |                               | Stage    | Stage Name | Carne ID | Parson | Entered By | Event ID         |
| Child Plana             | 12/01/2   | IB COMP          | Placement      | Act Start 04/01/2018 | 8 Bowman,Candy Basic Foster 0 | Care SUB | 1000       |          | -      | 8000       |                  |
| Placement               |           |                  |                |                      |                               |          |            |          |        |            | Add              |
| History                 | Reports   |                  |                |                      |                               |          |            |          |        |            |                  |
| Medical                 | Banarta   |                  |                |                      |                               |          |            |          |        |            |                  |
| Foster Care Eligibility | neports   |                  |                | Courter              |                               |          |            |          |        |            |                  |
| PCA                     |           |                  |                |                      |                               |          |            |          |        |            |                  |
| ICPC                    |           |                  |                |                      |                               |          |            |          |        |            |                  |
| Case Management         |           |                  |                |                      |                               |          |            |          |        |            |                  |

## Placement Information Page – Triggering an Error Message for a Runaway/Missing Child

After selecting **Add** to create a new placement for a child and arriving at the **Placement Information** page, the following steps would trigger an error message for a runaway/missing child:

- 1. On the **Placement Information** page under the **Placement Detail** section, select today's date as the placement **Start Date** and select "Unauthorized" from the dropdown for **Placement Type**.
- 2. Under the **Placement Name** section, select "Runaway," "Abducted-Known Person," or "Abducted-Stranger" from the dropdown for **Living Arrangement**.
- 3. Select the **Save** button.

| My Tasks Case Search    | Reports Resources                                                             |                             |                                                      |                                                                                         |            |                                                         |
|-------------------------|-------------------------------------------------------------------------------|-----------------------------|------------------------------------------------------|-----------------------------------------------------------------------------------------|------------|---------------------------------------------------------|
|                         |                                                                               |                             | https://p2test2.dfps.state.tx.us/ - Error I          | ist Page – Internet Explorer                                                            | -          |                                                         |
| Case Summary            | Placement Info Placements for Case Runaway/Missing Service Level              | Common Application          |                                                      |                                                                                         |            |                                                         |
| Person                  | Placement Information                                                         |                             | Error List - Links may not work if you na            | igate away from the page before resolving errors.                                       |            |                                                         |
| Contacts/Summaries      | Stage Name:                                                                   |                             | Corresponding Missing Child Detail recon             | i does not exist. You must enter a Missing Child Detail record before saving this page. |            | <ul> <li>required field</li> </ul>                      |
| Service Authorization   |                                                                               |                             |                                                      | Close this pape                                                                         |            | conditionally required field<br>Expand All Collapse All |
| Legal                   | ALERT.DFPS is reviewing placement in Foster Group Homes. Check with your supe | visor for more information. |                                                      |                                                                                         |            |                                                         |
| Child Plans             | Placement Detail                                                              |                             | © 2017 Texas Department of Family and Protective Ser | nces (Accessibility)                                                                    |            |                                                         |
| Placement               | * Start Date:                                                                 | 02/13/2019                  |                                                      | Emergency Plac                                                                          | pement     |                                                         |
| History                 | * Placement Type:                                                             | Unauthorized                | Y                                                    |                                                                                         |            |                                                         |
| Medical                 | \$ intended to be Permanent Date:                                             |                             |                                                      |                                                                                         |            |                                                         |
| Foster Care Eligibility | Placement Name                                                                |                             |                                                      |                                                                                         |            |                                                         |
| PCA                     | ‡ Person:                                                                     |                             |                                                      | Select Person                                                                           |            |                                                         |
| ICPC                    | * Living Arrangement:                                                         | Runaway                     |                                                      | contact:                                                                                |            |                                                         |
| Case Management         | Placement Information                                                         |                             |                                                      |                                                                                         |            |                                                         |
|                         |                                                                               | Abducted - Known Person     |                                                      |                                                                                         |            |                                                         |
|                         | Medicaid and Plomt Addr Diff                                                  |                             |                                                      | Relative Placement - Grandparent                                                        |            |                                                         |
|                         | Intended to be Permanent                                                      | Abducted - Stranger         |                                                      | Relative Placement - Aunt/Uncle                                                         |            |                                                         |
|                         | Supervision Contracted                                                        | Unauthorized Placement      |                                                      | Relative Placement - Other Relative                                                     |            |                                                         |
|                         | Fictive Kin Placement                                                         |                             |                                                      |                                                                                         |            |                                                         |
|                         | Medical Consenter                                                             | Runaway                     |                                                      |                                                                                         |            |                                                         |
|                         | Type Name                                                                     | Court Auth                  | DFPS Desig                                           | Rel/Int                                                                                 | Start Date | End Date                                                |
|                         | Primary                                                                       | DFPS                        | Live in caregiver                                    | Grandparent Maternal                                                                    | 07/17/2018 |                                                         |
|                         | Backup                                                                        | DFPS                        | DFPS employee                                        | Staff                                                                                   | 07/17/2018 |                                                         |
|                         |                                                                               |                             |                                                      |                                                                                         |            |                                                         |
|                         | Placement Discussion                                                          |                             |                                                      |                                                                                         |            |                                                         |
|                         | Placement Removal                                                             |                             |                                                      |                                                                                         |            |                                                         |
|                         | Address/Phone Detail                                                          |                             |                                                      |                                                                                         |            |                                                         |
|                         |                                                                               |                             |                                                      |                                                                                         |            | Save and Submit Save                                    |
|                         | Issues                                                                        |                             |                                                      |                                                                                         |            | Discharge                                               |
|                         | Narrative                                                                     |                             |                                                      |                                                                                         |            | Narrative                                               |

#### The Error Message for a Runaway/Missing Child

Examine the error message: "Corresponding Missing Child Detail record does not exist. You must enter a Missing Child Detail record before saving this page." This error message lets you know you are unable to save this placement without first entering, and saving, a **Missing Child Detail** page.

| 6 | - Frror List Page - Internet Explorer                                                                                           | - | Π | × |
|---|----------------------------------------------------------------------------------------------------|---|---|---|
|   | Error List - Links may not work if you navigate away from the page before resolving errors.                                     |   |   |   |
|   | Corresponding Missing Child Detail record does not exist. You must enter a Missing Child Detail record before saving this page. |   |   |   |
|   | Close this page                                                                                                    |   |   |   |
|   | Texas Department of Family and Protective Services                                                                              |   |   |   |
|   |                                                                                                    |   |   |   |
|   |                                                                                                    |   |   |   |
|   |                                                                                                    |   |   |   |
|   |                                                                                                    |   |   |   |

**Note:** To be able to "Save" or "Save and Submit" a **Placement Information** page with no end date on a runaway/missing child, a corresponding **Missing Child Detail** page must exist in "PROC" or "COMP" status. Furthermore, the placement **Start Date** on the **Placement Information** page must be the same date or after the **Date Child Missing** on the **Missing Child Detail** page. Whenever ending a placement, IMPACT 2.0 also checks to see if there is a **Child Recovery Detail** page in "PROC" or "COMP" status. Once the system confirms that the record exists, it then checks the **Date Child Returned**. Your placement **End Date** must be the same date as the **Date Child Returned** on the **Child Recovery Detail** page.

### Placement Information Page – How to Fix the Issue for a Missing Child Error Message

1. The missing child error message is a hyperlink. Select the hyperlink.

| My Tasks Case           | Search Reports Resources                                                      |                                                                                                    |
|-------------------------|-------------------------------------------------------------------------------|----------------------------------------------------------------------------------------------------|
| Case Summary            | Placement Info Placements for Case Duneway/Missing Service Level              | Common Application                                                                                                    |
| Peraon                  | Placement Information                                                         |                                                                                                    |
| Contacts/Summaries      | Stage Name:                                                                   | 🧭 - Error List Page - Internet Explorer X red ti                                                                                |
| Service Authorization   |                                                                               | Error List - Links may not work if you navigate away from the page before resolving errors. Uppe                                |
| Legal                   | ALERCOPPS is reviewing placement in Foster Group Homes. Check with your super | Corresponding Missing Child Detail record does not exist. You must enter a Missing Child Detail record before saving this page. |
| Child Plans             | Placement Detail                                                              | Close this page                                                                                                    |
| Placement               | * Start Date: 02/13/2019 🗎                                                    | Texas Department of Family and Protective Survices                                                                              |
| History                 | Placement Type:     Unsuthorized                                              |                                                                                                    |
| Medical                 | ‡ Intended to be Permanent Date:                                              |                                                                                                    |
| Foster Care Fligibility | Placement Name                                                                |                                                                                                    |
| PCA                     | ‡ Person:                                                                     | Solida Umason                                                                                                    |
| ICPC                    | * Living Arrangement: Runsway •                                               | Constact:                                                                                                    |
| Case Management         | Discourset information                                                        |                                                                                                    |
|                         | Placement information                                                         |                                                                                                    |
|                         | Mariferial and Direct Adde Diff                                               | Delative Disconnect - Crassing and                                                                                              |
|                         | Intended to be Permanent                                                      | Relative Placement - Aunt/Uncle                                                                                                 |
|                         | Supervision Contracted                                                        | Belative Placement - Other Belative                                                                                             |
|                         | Fictive Kin Placement                                                         |                                                                                                    |

- 2. You will arrive at the **Runaway/Missing List** page.
- 3. Select a runaway/missing **Type** hyperlink to access the existing **Missing Child Detail** page.

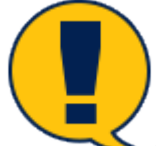

**Note:** If there is no **Missing Child Detail** page, select the **Add** button on the **Runaway Missing List** page to create one.

| My Tasks Case           | Search Reports Rec                 | ources                                           |                     |     |
|-------------------------|------------------------------------|--------------------------------------------------|---------------------|-----|
| Case Summary            | Placement info Placements for Case | Runsway/Nissing Service Level Common Application |                     |     |
| Person                  | Runaway/Missing L                  | ist                                              |                     |     |
| Contacts/Summaries      | Stage Name:                        |                                                  |                     |     |
| Service Authorization   | Case ID:                           |                                                  |                     |     |
| Logal                   | Туре                               | Date Child Misering                              | Date Child Returned |     |
| Child Plans             | Runaway/Missing                    | 01/23/2019                                       |                     |     |
| Placement               |                                    |                                                  |                     | Add |
| History                 | Forms and Reports                  |                                                  |                     |     |
| Medical                 | Reports:                           | V Lareb                                          |                     |     |
| Foster Care Eligibility |                                    |                                                  |                     |     |
| PCA                     |                                    |                                                  |                     |     |
| ICPC                    |                                    |                                                  |                     |     |
| Case Management         |                                    |                                                  |                     |     |
|                         |                                    |                                                  |                     |     |

- 4. You will arrive at the **Missing Child Detail** page.
- 5. Complete the required information and save the **Missing Child Detail** page.

| Ny Tests Case           | Search Reports F                       | lesources                     |                                           |                 |                                        |                                         |
|-------------------------|----------------------------------------|-------------------------------|-------------------------------------------|-----------------|----------------------------------------|-----------------------------------------|
| Date: Summary           | Placement info Placements for 0        | ase Haraway/Missing Benvice L | sel Common Application                    |                 |                                        |                                         |
| Person                  | Missing Child De                       | etail                         |                                           |                 |                                        |                                         |
| Contacts/Summaries      | Stage Name.                            | 10001000                      |                                           |                 |                                        | • required held                         |
| Service Authorization   | Cacer ID:                              |                               |                                           |                 |                                        | ‡ conditionally required field          |
| Legal                   | <ul> <li>Date Child Missing</li> </ul> | 01/23(2019                    | <ul> <li>Time Child Missing:</li> </ul>   | DEL COLAM       | <ul> <li>West Missing From:</li> </ul> | Hunw 🗵                                  |
| Child Flags             | Child went missing prior to            | removal date                  |                                           |                 |                                        |                                         |
|                         | * Date Worker Hotilied:                | 01/23/2019                    | <ul> <li>Time Worker Notified:</li> </ul> | ht.co.an        |                                        |                                         |
| Placement               | Parties Notified                       | Data:                         | line.                                     | Not Applicable. |                                        |                                         |
| History                 | * Law Enforcement                      | 01/20/2019                    | 11:50 AV                                  |                 | NCC#                                   |                                         |
| Medical                 | * Si Dreaton                           | 01/20/0019                    | 11.49.49                                  |                 |                                        |                                         |
| Foster Care Eligibility | Court                                  |                               |                                           |                 |                                        |                                         |
| PDA                     | · MICHAEL                              | E1 102-5010                   | 12:00 PM                                  |                 | HUMAN                                  | _                                       |
| IDPC                    | Altomas Ad Ltars                       | 1, 200 201 PI                 |                                           |                 | 101100                                 | _                                       |
| Caper Management        | and a strike                           |                               |                                           | 6               |                                        |                                         |
|                         | Guardian Ad Litem                      |                               |                                           |                 |                                        |                                         |
|                         | CASA                                   |                               |                                           |                 |                                        |                                         |
|                         | .iuvenile.iuvitee                      |                               | Q                                         | 0               |                                        |                                         |
|                         | Parent(a)                              | <b>—</b>                      | 0                                         |                 |                                        |                                         |
|                         | Parent(s) Attorney                     | <b>—</b>                      | O O                                       |                 |                                        |                                         |
|                         | Runaway/Missing Actions:               |                               | * Suspected Reason for Absent             | et              |                                        |                                         |
|                         | Anther Alert issued                    |                               | ® Rummy                                   |                 |                                        |                                         |
|                         | NCMFC Publication     CRC41 Issued     |                               | Abdueted     Advance                      |                 |                                        |                                         |
|                         | C. COUNCISSION                         |                               | - winding                                 |                 |                                        |                                         |
|                         |                                        |                               |                                           |                 | Save                                   | Save and Complete Child Recovery Detail |

6. Your placement **Start Date** must be the same as or after the date you enter into the **Date Child Missing** field on the **Missing Child Detail** page. Be sure to verify your placement **Start Date** meets this criterion.

| Case Summary           | Placement Info Placements for ( | Case Runnway/Maxing Service I | evel Common Application                   |                 |                      |                                                                                                    |
|------------------------|---------------------------------|-------------------------------|-------------------------------------------|-----------------|----------------------|----------------------------------------------------------------------------------------------------|
| Person                 | Missing Child De                | etail                         |                                           |                 |                      |                                                                                                    |
| Contacts/Summaries     | State Name                      |                               |                                           |                 |                      |                                                                                                    |
| Service Authorization  | Case ID.                        |                               |                                           |                 |                      | <ul> <li>required fi<br/>provide the second second se</li></ul> |
| legal                  | * Date Child Missing            | 0172892019                    | * Time Child Nissing:                     | 04.00 AM        | * Went Minning From: | Hame 🖉                                                                                                    |
| Child Dave             | Child went missing prior to     | removal date                  |                                           |                 |                      |                                                                                                    |
|                        | * Date Worker Notified:         | 01723/2019                    | <ul> <li>Time Worker Notified.</li> </ul> | 11.00.AV        |                      |                                                                                                    |
| linters                | Parties Notified.               | Date:                         | time.                                     | Not Applicable: |                      |                                                                                                    |
| is any                 | * Law Enforcement               | 01/20/2019                    | 11:50 AV                                  |                 | Pacacon              |                                                                                                    |
| ictical                | <ul> <li>Si Dreation</li> </ul> | 01/23/2019                    | 11.49.AV                                  |                 |                      |                                                                                                    |
| oster Care Eligibility | Court                           | <b>•</b>                      | 0                                         |                 |                      |                                                                                                    |
| CA.                    | <ul> <li>MONEC</li> </ul>       | 01/28/2019                    | 12 SO PV                                  |                 | NONECE               |                                                                                                    |
| CPC                    | Attomey Ad Liters               | <b>—</b>                      | 0                                         |                 |                      |                                                                                                    |
| axe Management         | Guardian Ad Litern              | <b>—</b>                      | O                                         |                 |                      |                                                                                                    |
|                        | CASA                            |                               | 0                                         |                 |                      |                                                                                                    |
|                        | Juvenile Justice                |                               | 0                                         | 0               |                      |                                                                                                    |
|                        | Parent(x)                       |                               | 0                                         |                 |                      |                                                                                                    |
|                        | Parent(x) Attorney              | <b>—</b>                      | 0                                         |                 |                      |                                                                                                    |
|                        | Reneway/Missing Actions:        |                               | * Suspected Reason for Absence            |                 |                      |                                                                                                    |
|                        | Amber Alert Issued              |                               | ® Runnway                                 |                 |                      |                                                                                                    |
|                        | HOMEC Publication               |                               | Abducted                                  |                 |                      |                                                                                                    |
|                        | CSCAL torused                   |                               | Missing                                   |                 |                      |                                                                                                    |

### The IMPACT 2.0 Validation Checks That Trigger the Missing Child Error Message

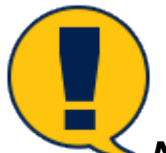

**Note:** IMPACT 2.0 runs validation checks to ensure the placement **Start Date** is the same as or after the date entered in the **Date Child Missing** field in the **Missing Child Detail** page. Only after you have entered the information required to successfully save the **Missing Child Detail** page can you return to the **Placement Information** page to successfully complete and save the placement.

| My Tasks Case           | Search Reports Resour                                                                                                  | ces                                         |                   |                                                 |                                                                                      |                     |                                             |
|-------------------------|----------------------------------------------------------------------------------------------------|---------------------------------------------|-------------------|-------------------------------------------------|--------------------------------------------------------------------------------------|---------------------|---------------------------------------------|
| Case Summary            | Placement info Hacements for Case 10                                                                                   | unaway/Missing Service Level Common         | Application       |                                                 |                                                                                      |                     |                                             |
| Person                  | Discoment Informati                                                                                                    | <b>an</b>                                   |                   |                                                 |                                                                                      |                     |                                             |
| Contacts (Summariae     | Placement informati                                                                                                    | on                                          |                   |                                                 |                                                                                      |                     |                                             |
| Panios Authorization    | Slage Name:                                                                                                    |                                             |                   |                                                 |                                                                                      |                     | A required field<br>transity required field |
| Service Automation      |                                                                                                    |                                             |                   |                                                 |                                                                                      |                     | Expand All Collapse Al                      |
| Lingin                  | ALER LEPT'S is reviewing placement in Fester                                                                           | Droup Homes. Check with your supervisor for | more information. |                                                 |                                                                                      |                     |                                             |
| Child Plans             | Placement Detail                                                                                                    |                                             |                   |                                                 |                                                                                      |                     |                                             |
| Placement               | * Start Date:                                                                                                    | 01/23/2019 📩 🛅                              |                   |                                                 |                                                                                      | Emergency Placement |                                             |
| History                 | * Placement Type:                                                                                                    | Unauthorized                                | Y                 |                                                 |                                                                                      |                     |                                             |
| Medical                 | ‡ intended to be Permanent Date.                                                                                       |                                             |                   |                                                 |                                                                                      |                     |                                             |
| Foster Care Eligibility | Placement Name                                                                                                    |                                             |                   |                                                 |                                                                                      |                     |                                             |
| PQA                     | 1 Persons                                                                                                    |                                             |                   | Bolest Parson                                   |                                                                                      |                     |                                             |
| ICPC                    | <ul> <li>Lixing Anangement:</li> </ul>                                                                                 | Abdueted - Known Person 💌                   |                   | Contact:                                        |                                                                                      |                     |                                             |
|                         | N/A     Medicaid and Plemt Addr Diff     Intended to be Permanent     Supervision Contracted     Fictive Kin Placement |                                             |                   | Relative     Relative     Relative     Relative | : Placement - Grandparent<br>: Placement - Aunt/Uncle<br>: Placement - Other Relativ | v                   |                                             |
|                         | Medical Consenter                                                                                                    |                                             |                   |                                                 |                                                                                      |                     |                                             |
|                         | Type Name                                                                                                    | Court Auth                                  | DFPS Desig        |                                                 | Rel/Int                                                                              | Start Date          | End Date                                    |
|                         |                                                                                                    |                                             | Ko r              | records exist.                                  |                                                                                      |                     |                                             |
|                         | Placement Discussion                                                                                                   |                                             |                   |                                                 |                                                                                      |                     |                                             |
|                         | Placement Removal                                                                                                    |                                             |                   |                                                 |                                                                                      |                     |                                             |
|                         | Address/Phone Detail                                                                                                   |                                             |                   |                                                 |                                                                                      |                     |                                             |
|                         |                                                                                                    |                                             |                   |                                                 |                                                                                      |                     | Saver and Salemit Saver                     |
|                         | Issues                                                                                                    |                                             |                   |                                                 |                                                                                      |                     | Discharge                                   |
|                         | Namative                                                                                                    |                                             |                   |                                                 |                                                                                      |                     | Namalive                                    |

## Placement Information Page – Triggering an Error Message for a Recovered/Returned Child

IMPACT 2.0 runs a validation check on the placement **End Date** on the **Placement Information** page for a missing child. The system is checking for a corresponding **Child Recovery Detail** page where the **Date Child Returned** is the same as the placement **End Date** on the **Placement Information** page.

- Enter the placement End Date on the Placement Information page under the Placement Removal expandable section, where the Placement Type is "Unauthorized" and the Living Arrangement is "Runaway," "Abducted-Known Person," or "Abducted-Stranger."
- 2. Enter the date when the child was recovered for the placement **End Date.**
- 3. Select the **Save** button.

| Case Summary          | Placement Info Placements      | for Case Runaway/Mit     | ssing Service Level                    | Common Application        |                          |                     |                                                    |
|-----------------------|--------------------------------|--------------------------|----------------------------------------|---------------------------|--------------------------|---------------------|----------------------------------------------------|
| Person                | Placement Info                 | ormation                 |                                        |                           |                          |                     |                                                    |
| Contacts/Summaries    | Stage Name:                    | dan s                    |                                        |                           |                          |                     | <ul> <li>required h</li> <li>recuired h</li> </ul> |
| Service Authorization |                                |                          |                                        |                           |                          |                     | Expand All Collapse                                |
| Legal                 | ALERT: OFFS is reviewing place | ment in Foster Group Hor | rase Chack with your su                | pervisor for moralinicima | fun.                     |                     |                                                    |
| Child Plans           | Placement Detail               |                          |                                        |                           |                          |                     |                                                    |
| Placement             | * Start Date:                  |                          | un/2000 v 📄 🛅                          |                           |                          | Emergency Placement |                                                    |
| listory               | * Placement Type:              |                          | Unauthorized                           | $ \mathbf{v} $            |                          |                     |                                                    |
| fed cal               | 1 intended to be Permanent     | ( Date:                  | —————————————————————————————————————— |                           |                          |                     |                                                    |
| oster Care Eighlity   | Placement Name                 |                          |                                        |                           |                          |                     |                                                    |
| PCA.                  | ‡ Persons                      | 100.000                  |                                        | 204                       | ect Person               |                     |                                                    |
| OPC                   | * Living Arrangement:          | Abducted - K             | nown Person 💌                          | Con                       | taot:                    |                     |                                                    |
| Case Management       |                                |                          |                                        |                           |                          |                     |                                                    |
|                       | Placement Informa              | ation                    |                                        |                           |                          |                     |                                                    |
|                       | Medicaid and Plont A           | ddr Diff                 |                                        | (                         | Relative Placement - Gra | ndparent            |                                                    |
|                       | intended to be Perma           | nent                     |                                        | 1                         | Belative Placement - Aur | t/Uncle             |                                                    |
|                       | Supervision Contracto          | rd                       |                                        | 1                         | Belative Placement - Oth | or Relative         |                                                    |
|                       | Fictive Kin Placement          |                          |                                        |                           |                          |                     |                                                    |
|                       |                                |                          |                                        |                           |                          |                     |                                                    |
|                       | Medical Consente               | r                        |                                        |                           |                          |                     |                                                    |
|                       | Type Nam                       | e Court A                | uth                                    | DFP8 Desig                | Bel/Int                  | Start Date          | End Date                                           |
|                       |                                |                          |                                        | Ku recordari              | oist.                    |                     |                                                    |
|                       | Placement Disc                 | ussion                   |                                        |                           |                          |                     |                                                    |
|                       | Placement Rem                  | noval                    |                                        |                           |                          |                     |                                                    |
|                       | ‡ End Date:                    | 01724                    | 42019 🖻                                |                           |                          |                     |                                                    |
|                       | ‡ Placement duration < 24      | houn:                    |                                        |                           |                          |                     |                                                    |
|                       | ‡ Removal Reason:              |                          |                                        | ¥                         |                          |                     |                                                    |
|                       | † Remmal Reason Subtype        | ĸ                        | v                                      |                           |                          |                     |                                                    |
|                       | Comments:                      |                          |                                        |                           |                          |                     |                                                    |
|                       |                                |                          |                                        |                           |                          |                     |                                                    |
|                       | Continued Contact Rec          | ommended                 |                                        |                           |                          |                     |                                                    |
|                       | Address/Phone                  | Detail                   |                                        |                           |                          |                     |                                                    |
|                       |                                |                          |                                        |                           |                          |                     | Save and Submit                                    |
|                       |                                |                          |                                        |                           |                          |                     | <b>D</b> <sup>1</sup>                              |
|                       | Issues                         |                          |                                        |                           |                          |                     | Discharg                                           |

### The Error Message for a Recovered/Returned Child

Examine the error message for a recovered/returned child: "Corresponding Child Recovery Detail record does not exist. You must enter the **Child Recovery Detail** record with a "Date Child Returned" corresponding to the placement "End Date" before saving this page."

You will be unable to save this placement until you address the error.

| My Tasks C              | ase Search Reports Resources                                                                                                    |  |  |  |  |  |  |  |  |
|-------------------------|----------------------------------------------------------------------------------------------------|--|--|--|--|--|--|--|--|
|                         |                                                                                                    |  |  |  |  |  |  |  |  |
| Case Summary            | Placement into         Placements for Case         Runaway/Masing         Service Level         Common Application                                                                                         |  |  |  |  |  |  |  |  |
| Person                  | Placement Information                                                                                                    |  |  |  |  |  |  |  |  |
| Contacts/Summaries      | Stage Name: * required if:                                                                                                    |  |  |  |  |  |  |  |  |
| ServiceAuthorizatio 🧔 h | ttps://p2test2.dlps:state.txus/ - Error List Page - Internet Explorer — 🗆 🛛 🕹                                                                                                    |  |  |  |  |  |  |  |  |
| Legal                   |                                                                                                    |  |  |  |  |  |  |  |  |
| Child Plans             | Error List - Linka may not work if you navigate away from the page before resolving errors.                                                                                                    |  |  |  |  |  |  |  |  |
| Placement               | Corresponding Child Recovery Detail record does not exist. You must enter the Child Recovery Detail record with a "Date Child Returned" corresponding to the placement "End Date" before saving this page. |  |  |  |  |  |  |  |  |
| History                 | Clase this page                                                                                                    |  |  |  |  |  |  |  |  |
| Medical                 | 2017 Texas Department of Partily and Protective Gennices   Access billing                                                                                                    |  |  |  |  |  |  |  |  |
| Foster Care Eligibility | Placement Name                                                                                                    |  |  |  |  |  |  |  |  |
| PCA                     | ‡ Person: Select Person                                                                                                    |  |  |  |  |  |  |  |  |
| ICPC                    | Living Anangement: Abducted - Known Person ✓ Contact:                                                                                                    |  |  |  |  |  |  |  |  |

### The IMPACT 2.0 Validation Checks That Trigger the Recovered Child Error Message

For a recovered/returned child, IMPACT 2.0 runs a validation check on the placement **End Date** on the **Placement Information** page.

A corresponding **Child Recovery Detail** page must exist in "PROC" or "COMP" status where the **Date Child Returned** is the same as the placement **End Date** on the **Placement Information** page.

Only after you have entered the required **Missing and/or Recovered Child** record(s), can you follow the normal navigation path to return to the **Placement Information** page to successfully complete and save the placement.

| My Taska Case         | Search Reports                            | Resources                |                              |                 |                |                              |
|-----------------------|-------------------------------------------|--------------------------|------------------------------|-----------------|----------------|------------------------------|
| Case Summary          | Placement info Placements for             | Case Panaway/Missing Ser | ice Level Common Application |                 |                |                              |
| Person                | Child Recovery                            | Detail                   |                              |                 |                |                              |
| Contacts/Summaries    | Stage Name:                               | These States             |                              |                 |                | • required fi                |
| Service Authorization | Gause ID:                                 |                          |                              |                 |                | ‡ conditionally required fit |
| Legal                 | * Did the child return ?                  | 🛞 Yesi 🔿 No              |                              |                 |                |                              |
| Child Plans           | * Date Child Beturned:                    | 01724/2019 📄             | * Time Child Returned:       | 08:15 AM        | * Returned By: | Self 🔍                       |
| Placement             | <ul> <li>Date Worker Notified:</li> </ul> | 01/24/2019 📑             | Time Worker Notified :       | 09:00 PM        |                |                              |
| History               | Recovery Notification:                    | Date:                    | Time:                        | Not Applicable: |                |                              |
| Medical               | <ul> <li>Law Enforcement</li> </ul>       | 01/24/2019               | US:15 AM                     |                 | NCIC#          |                              |
| Easter Care Disbility | * SI Division                             | p1/24/2019               | DR-DD AM                     |                 |                |                              |
| DEA                   | Court                                     |                          | 0                            |                 |                |                              |
|                       | NCMEC                                     |                          | 0                            |                 | NOMEC#         |                              |
| ICPC                  | Attorney Ad Litem                         |                          | 0                            |                 |                |                              |
| Case Management       | Guardian Ad Litem                         |                          | 0                            |                 |                |                              |
|                       | CASA                                      |                          | 0                            |                 |                |                              |
|                       | Juvenile Justice                          |                          | Q                            |                 |                |                              |
|                       | Parent(s)                                 |                          | 0                            |                 |                |                              |
|                       | Parent(s) Attomey                         |                          | 0                            |                 |                |                              |
|                       | Recovery Interview Conducted              | t OγesΟ                  | No                           |                 |                |                              |
|                       | Victimization During Absence              |                          |                              |                 |                |                              |
|                       | Sex Trafficking Traffic                   | king Record              |                              |                 |                |                              |
|                       | Labor Trafficking                         |                          |                              |                 |                |                              |
|                       | PHAB (Not related to In-                  | dlicking)                |                              |                 |                |                              |
|                       | SXAB (Not related to tra-                 | (flicking)               |                              |                 |                |                              |
|                       | Other                                     |                          |                              |                 |                |                              |
|                       |                                           |                          |                              |                 |                | Save Save and Compl          |

## Placement Information Page – How to Fix the Issue for a Recovered Child Error Message

1. The **Recovered Child** error message is a hyperlink. Select the hyperlinked error message to be redirected to the **Runaway/Missing List** page.

| My Tasks Case                   | Search Reports                                                                                                    | Resources                              |                    |  | _                                                                        |  |  |
|---------------------------------|----------------------------------------------------------------------------------------------------|----------------------------------------|--------------------|--|--------------------------------------------------------------------------|--|--|
|                                 |                                                                                                    |                                        |                    |  |                                                                          |  |  |
| Case Summary                    | Placement Into Placements for Case                                                                                                    | Runaway/Missing Service Level          | Common Application |  |                                                                          |  |  |
| Person                          | Placement Inform                                                                                                    | ation                                  |                    |  |                                                                          |  |  |
| Contacts/Summaries              | Stage Name:                                                                                                    |                                        |                    |  | <ul> <li>required field</li> <li>conditionally required field</li> </ul> |  |  |
| Service Authorizatio 🧔 https:// | p2test2.dfps.state.tx.us/ - Error List Bage - Inte                                                                                                    | rnet Explorer                          |                    |  |                                                                          |  |  |
| Legal                           |                                                                                                    |                                        |                    |  |                                                                          |  |  |
| Child Plans Em                  | or List - Links may not work if you navigate awa                                                                                                    | y from the page before resolving error | 5.                 |  |                                                                          |  |  |
| Placement                       | Corresponding Child Recovery Detail record does not exist. You must enter the Child Recovery Detail record with a "Date Child Returned" corresponding to the placement "End Date" before saving this page. |                                        |                    |  |                                                                          |  |  |
| History                         | Close this page                                                                                                    |                                        |                    |  |                                                                          |  |  |
| Medical 9 2017 (e               | as Department of Hamily and Protective Services   Ac                                                                                                    | search lity (                          |                    |  |                                                                          |  |  |
| Foster Care Eligibility         | Placement Name                                                                                                    |                                        |                    |  |                                                                          |  |  |
| PCA                             | ‡ Person:                                                                                                    | 100.000                                | Select Person      |  |                                                                          |  |  |
| ICPC                            | Living Arrangement:                                                                                                    | Abducted - Known Person                | Contact:           |  |                                                                          |  |  |

- 2. You will arrive at the **Runaway/Missing List** page.
- 3. To access the **Missing Child Detail** page, on the **Runaway/Missing List** page, select the **Runaway/Missing** hyperlink to access the **Missing Child Detail** page.

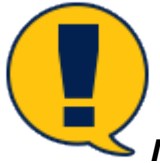

**Note:** You can only access the **Child Recovery Detail** page by selecting the **Child Recovery Detail** button that appears on the **Missing Child Detail** page.

| hty Tasks Case Be       | areh Reports Resources                  |                                                                         |                     |     |  |  |  |  |
|-------------------------|-----------------------------------------|-------------------------------------------------------------------------|---------------------|-----|--|--|--|--|
|                         |                                         |                                                                         |                     |     |  |  |  |  |
| Case Summary            | Placament Info Placamenta for Case Runs | Pleasanant brio Pleasananta la Casa Russanang Sanaka Common Application |                     |     |  |  |  |  |
| Person                  | Runaway/Missing List                    | t                                                                       |                     |     |  |  |  |  |
| Denhardsy/Sammaries     | Stage Hamer                             |                                                                         |                     |     |  |  |  |  |
| Service Authorization   | Case ID.                                |                                                                         |                     |     |  |  |  |  |
| Legal                   | Түрэн                                   | Date Child Maxing                                                       | Date Child Returned |     |  |  |  |  |
| Child Plans             | Reneway/Wissing                         | 01/23/2019                                                              |                     |     |  |  |  |  |
| Placement               |                                         |                                                                         |                     | Add |  |  |  |  |
| Fistury                 | Forms and Reports                       |                                                                         |                     |     |  |  |  |  |
| Medical                 | Reports:                                | V Luardh                                                                |                     |     |  |  |  |  |
| Froder Care Fligibility |                                         |                                                                         |                     |     |  |  |  |  |
| POA                     |                                         |                                                                         |                     |     |  |  |  |  |
| IOPC                    |                                         |                                                                         |                     |     |  |  |  |  |
| Dave Management         |                                         |                                                                         |                     |     |  |  |  |  |

4. On the **Missing Child Detail** page, select the **Child Recovery Detail** button.

| Case Summary            | Placement Info Placeme                                                        | nts for Case Runawa   | ay/Missing Service Level | Common Application |                                 |
|-------------------------|-------------------------------------------------------------------------------|-----------------------|--------------------------|--------------------|---------------------------------|
| Person                  | Missing Child                                                                 | d Detail              |                          |                    |                                 |
| Contacts/Summaries      | Stage Name:                                                                   | Street Streets        |                          |                    | * required field                |
| Service Authorization   | Case ID:                                                                      |                       |                          |                    | ‡ conditionally required field  |
| Legal                   | * Date Child Missing:                                                         | 01/02/2019            | * Time Child Missing:    | 01:00 PM           | * Went Missing From: CPS Office |
| Child Plans             | 🗌 Child went missing                                                          | prior to removal date |                          |                    |                                 |
|                         | * Date Worker Notified:                                                       | 01/24/2019            | * Time Worker Notified   | : 01:15 PM         |                                 |
| Placement               | Partian Natified                                                              | Data                  | Time                     | Not Applicable:    |                                 |
| History                 | * Law Enforcement                                                             | Date.                 |                          | Not Applicable.    | NORM                            |
| Medical                 | Law Envicement                                                                | 01/23/2019            | DT:30 PM                 |                    | NGIGH                           |
| Foster Care Elizibility | * SI Division                                                                 | 01/23/2019            | 01:15 PM                 |                    |                                 |
| r uster care cirgionity | Court                                                                         | 01/02/2019            | 01:30 PM                 |                    |                                 |
| PCA                     | * NCMEC                                                                       | 01/23/2019            | 01:15 PM                 |                    | NCMEC#                          |
| ICPC                    | Attorney Ad Litem                                                             | 01/09/2019            | 01:15 PM                 |                    |                                 |
| Case Management         | Guardian Ad Litem                                                             | 01/09/2019            | 01:30 PM                 |                    |                                 |
|                         | CASA                                                                          | 01/16/2019            | 01:15 PM                 |                    |                                 |
|                         | Juvenile Justice                                                              | 01/15/2019            | 01:30 PM                 |                    |                                 |
|                         | Parent(s)                                                                     | 01/09/2019            | 01:30 PM                 |                    |                                 |
|                         | Parent(s) Attorney                                                            | 01/23/2019            | 01:30 PM                 |                    |                                 |
|                         | Runaway/Missing Actions:  Amber Alert Issued  NCMEC Publication  CSCAL Issued |                       | * Suspected Reason for   | r Absence:         |                                 |
|                         |                                                                               |                       | ③ Runaway                |                    |                                 |
|                         |                                                                               |                       | O Abducted               |                    |                                 |
|                         |                                                                               |                       | O Missing                |                    |                                 |

- 5. You will arrive at a **Child Recovery Detail** page.
- 6. Select the "Yes" radio button for the question "Did the child return?"
- 7. The conditional fields corresponding to the "Yes" radio button will appear. Enter the **Date Child Returned**.

| Services          | Placement info Placements for Case Ro.     | www.mitianing Service unvel Common Appl | leafers                                 |                 |                                 |                  |
|-------------------|--------------------------------------------|-----------------------------------------|-----------------------------------------|-----------------|---------------------------------|------------------|
| an                | Child Recovery Detail                      | 7                                       |                                         |                 |                                 |                  |
| victe/Sammanice.  | Surface -                                  |                                         |                                         |                 |                                 |                  |
| ise Author action | Case (D:                                   |                                         |                                         |                 |                                 | T candida sela e |
| 1                 | <ul> <li>Did the child return 7</li> </ul> | 🛞 жен О на                              |                                         |                 |                                 |                  |
| (Bar)             | <ul> <li>Date Child Hetamed</li> </ul>     | 01/01/2019                              | <ul> <li>Line Child Returned</li> </ul> | anna va         | <ul> <li>Returned By</li> </ul> | Sdł 💌            |
| en en el          | <ul> <li>Date Watter Ratified</li> </ul>   | 01,504 500 9                            | <ul> <li>Line Water Hatiled</li> </ul>  | OSCILAN ()      |                                 |                  |
| ~                 | Depayory Nethioplies                       | Dute:                                   | Time:                                   | Net Applicable: |                                 |                  |
| ,                 | <ul> <li>Lan balance and</li> </ul>        | 81/25/2809 🛅                            | SDB AN                                  |                 | MOCH                            |                  |
| ,                 | <ul> <li>20 Division</li> </ul>            | 21/21/2219                              | SEDE AM                                 |                 |                                 |                  |
| Core Eligibility  | Deal                                       | 01/24/2015                              | 11:00 AM                                |                 |                                 |                  |
|                   | WOMED                                      |                                         | 0                                       | 8               | HONDOF                          |                  |
|                   | Attorney Ad Lilien                         |                                         | 0                                       | 8               |                                 |                  |
| karagorient       | Guardian Ad Litera                         |                                         | 0                                       | 8               |                                 |                  |
|                   | CASA                                       |                                         | 0                                       |                 |                                 |                  |
|                   | Javenile Justice                           |                                         | 0                                       |                 |                                 |                  |
|                   | Perceilai                                  |                                         | 0                                       | 8               |                                 |                  |
|                   | Parent(c) Attorney                         |                                         | 0                                       | 8               |                                 |                  |
|                   | Recovery interview Candistred              | 🔘 Ves 🎕 🗛                               |                                         |                 |                                 |                  |
|                   | 1 Densen Net Interviewed.                  | Child Refuse: 💌                         |                                         |                 |                                 |                  |
|                   | Violinization During Rissour               |                                         |                                         |                 |                                 |                  |
|                   | Ges Traffictions - Indiating found         |                                         |                                         |                 |                                 |                  |
|                   | Labor Trafficking                          |                                         |                                         |                 |                                 |                  |
|                   | PLAD (Not related to trefficiting)         |                                         |                                         |                 |                                 |                  |
|                   | COAD (Not related to trafficking)          |                                         |                                         |                 |                                 |                  |

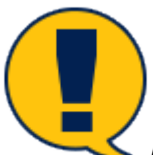

**Note:** The **Date Child Returned** must be the same as the placement **End Date** on the **Placement Information** page. Only then can you successfully save the placement.

Page 18 02/21/2019

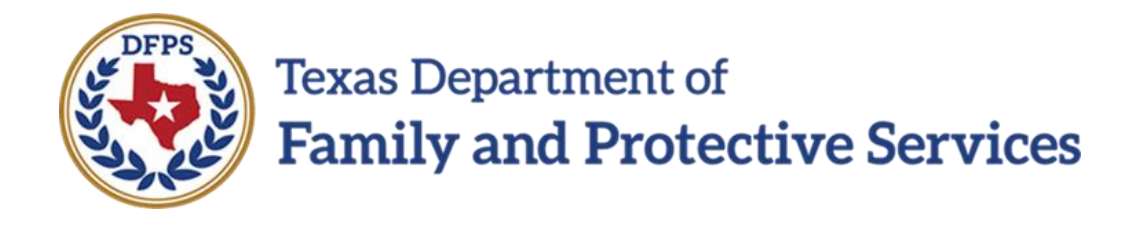

## Track and Report Children in Run Status – Missing Child Alerts Job Aid

| Contents                                                         |  |
|------------------------------------------------------------------|--|
| Missing Child Alerts to SUB Stage Primary Workers – Introduction |  |

## Missing Child Alerts to SUB Stage Primary Workers – Introduction

When a **Missing Child Detail** page is created and saved for a child, IMPACT 2.0 will generate alerts to a Substitute Care (**SUB**) stage primary worker the next day, and again in 14 days, to take appropriate actions.

- When an authorized worker enters and saves the date in the **Date Child Missing** field on the **Missing Child Detail** page, it triggers an alert for the next day notifying the worker that a Placement change may be needed.
- In 14 days, IMPACT 2.0 will trigger another alert to notify the worker to finalize the decision on a placement change if a missing child has not returned within those 14 days.

Stages Impacted: SUB